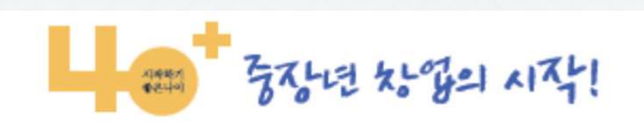

## 전라북도중장년기술창업센터 회원가입 안내

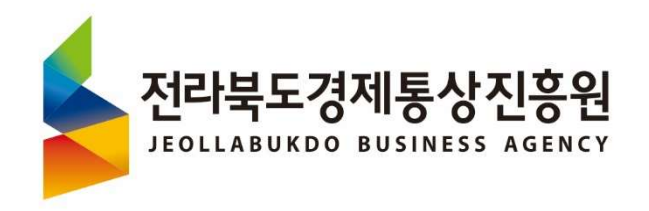

## 1. k-스타트업 접속 및 회원 가입 및 로그인

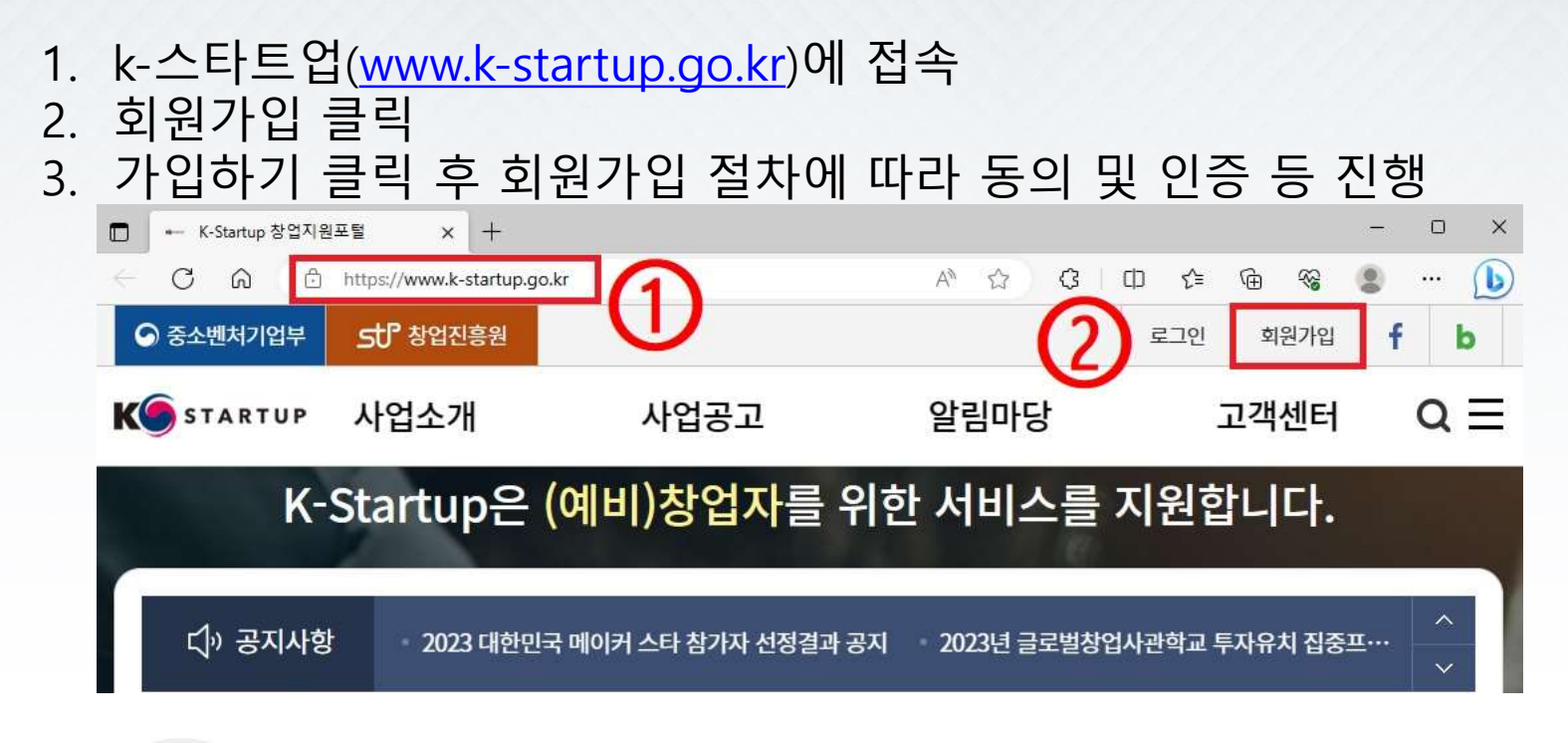

![](_page_1_Picture_2.jpeg)

#### 회원가입 안내

K-Startup의 모든 정보는 무료로 제공되며, 서비스 이용은 회원가입을 원칙으로 하고 있습니다. 회원으로 가입하실 때, 입력하신 정보는 사이트를 이용하실 때의 서비스 이용을 위해서만 사용되며 철저하게 비밀이 보장됩니다.

![](_page_1_Picture_5.jpeg)

## 2. 중장년기술창업센터 회원 가입

# 4. 로그인 후 "마이페이지" 클릭5. "회원기본정보"에서 중장년 기술창업지원 클릭

| ← C ŵ ⊡ https://www.k-s                 | startup.go.kr              |                   | A* 🗘         | ଓ ഥ ৫         | © ≈ ( | s 🜔    |  |  |
|-----------------------------------------|----------------------------|-------------------|--------------|---------------|-------|--------|--|--|
| 중소벤처기업부 5℃ 창업진                          | 흥원                         | (4)               | 간편로그인 미      | 이페이지 로그아      | रे f  | b 单    |  |  |
| K STARTUP 사업소가                          | 사업공고                       | 알림대               | 가당           | 고객선           | 탄     | a≡     |  |  |
| K-Startup은 (예비)창업자를 위한 서비스를 지원합니다.      |                            |                   |              |               |       |        |  |  |
| 다 <sup>,</sup> ) 공지사항 <sup>· 2023</sup> | 년 공공기술 창업사업화 지원사업(1차) 최    | 종선정 안내 Open       | Al 대표(샘 알트만) | ) 간담회 참석 창업기' | 업 모집  | ^<br>~ |  |  |
|                                         | 창업진흥원                      | 간편로그인             | 마이페이지        | 로그아웃          | f b   |        |  |  |
| K STARTUP 사업                            | 섭소개 사업공급                   | 고 알림              | 님마당          | 고객선           | 비터    | a≡     |  |  |
| 소 마이페이지                                 | ∽ 회원기본정보 ^                 | 5                 |              |               |       |        |  |  |
| 회원기본정보                                  | 회원기본정보<br>회원추가설정<br>사업공고등록 | URL복사 🕞 🗗 🕒 🥯 🚫 😒 |              |               |       |        |  |  |
| 회원기본정보                                  | 고객센터 상담<br>- 스크랩           | ··업공고등록           | 고객선          | 비터상담          | 스크    | 랩      |  |  |
| 회원기본정보                                  | 1인창조기업지원센터<br>중장년 기술창업지원   |                   | E C          | 본인인증하기        | 회원정보  | 친수정    |  |  |

## 2. 중장년기술창업센터 회원 가입

### 6. "신청하기" 클릭 7. 회원유형 선택 후 하단 성명 등 작성

| 중장년 기술창업지원           | 신청정보                                  | 정보수정                                                                         | 이력사항                 |  |  |  |  |  |  |
|----------------------|---------------------------------------|------------------------------------------------------------------------------|----------------------|--|--|--|--|--|--|
| 중장년 기술창업지원 회원 🗸 🗸    | ····································· |                                                                              |                      |  |  |  |  |  |  |
|                      | 최종 승인 날짜                              |                                                                              |                      |  |  |  |  |  |  |
|                      | 정회원 유형 만료일자                           |                                                                              |                      |  |  |  |  |  |  |
| 중장년 기술창업지원 정회원 신청 상태 |                                       |                                                                              |                      |  |  |  |  |  |  |
|                      | 신청 상태                                 | 신청하기                                                                         | )                    |  |  |  |  |  |  |
| K STARTUP            |                                       |                                                                              | 센터관리자                |  |  |  |  |  |  |
| 중장년 기술창업지원           | 신청정보                                  | 정보수정                                                                         | 이력사항                 |  |  |  |  |  |  |
| 중장년 기술창업지원 회원 🗸 🗸    | 회원유형 선택                               |                                                                              |                      |  |  |  |  |  |  |
|                      | 7<br>중장년 기술창업지원                       | 회원유형<br>탈년 (개인사업자 또는 법인) →<br>장년 (예비창업자/프리랜서)<br>장년 (개인사업자 또는 법인)<br>전 회원 수정 | · · · · 필수 입력 항목입니다. |  |  |  |  |  |  |
|                      | 구분 개인                                 | !사업자 ▼                                                                       |                      |  |  |  |  |  |  |

## 3. 전라북도중장년기술창업센터 선택 및 가입

8. 기타정보에서 이용희망센터 "전라북도" 선택 후
" 전라북도중장년기술창업센터" 클릭
9. 제출하기 클릭

![](_page_4_Figure_2.jpeg)